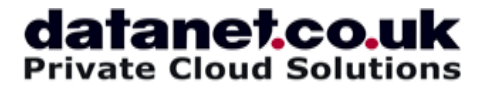

T: 01252 810010 W: www.datanet.co.uk E: info@datanet.co.uk

Welcome to your Datanet hosted Veeam Cloud Connect Backup & Recovery Service. This is your step by step guide to set up the service. NB: Please do not upgrade your version of Veeam without checking with Datanet first.

Step 1:

Open the Veeam Backup and Replication console from the desktop icon. Select 'Backup Infrastructure' from the menu. Select 'Service providers' as shown below, then select 'Add Service Provider'.

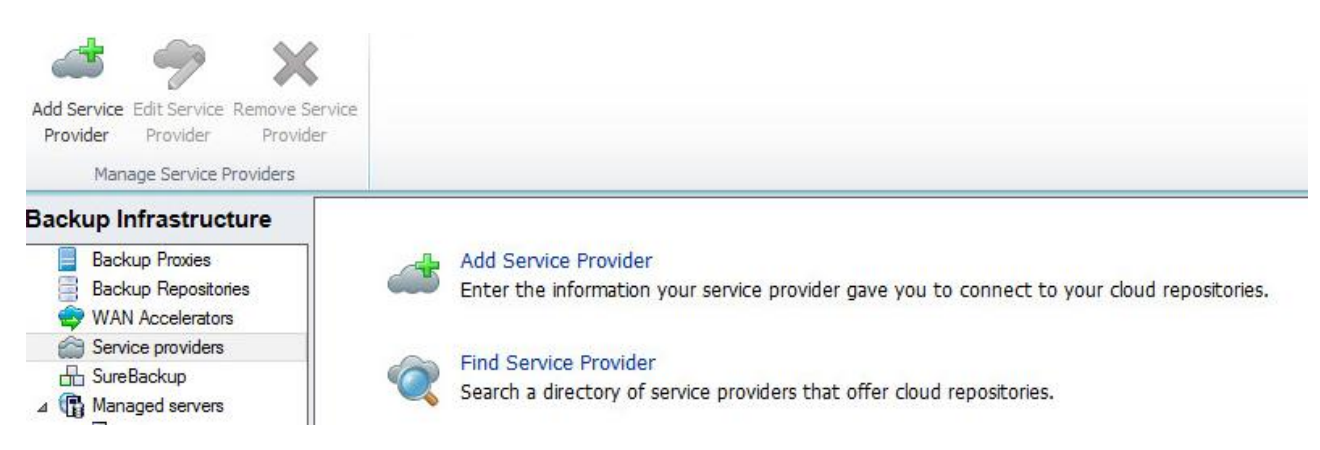

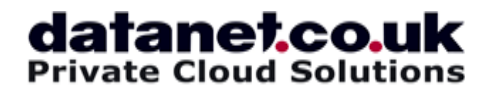

Step 2:

In the 'DNS name or IP address' box, enter 'ccgw1.datanet.co.uk' as shown below, unless you have been advised to enter a different hostname by a Datanet support technician. Leave the port setting to its default of '6180'. Click 'Next'.

|                                                              | New Service Provider                                                                                                    |
|--------------------------------------------------------------|----------------------------------------------------------------------------------------------------|
| Service Provider<br>Type in DNS name<br>provider, add a cust | or IP address and a port number received from the service provider. If you are using more than one service<br>om description to more easily distinguish between them. |
| Service Provider                                             | DNS name or IP address:                                                                                                    |
| Cradentiale                                                  | ccgw1.datanet.co.uk                                                                                                    |
| Godonidas                                                    | Description:                                                                                                    |
| Resources                                                    | Created by Mike at 04/02/2016 01:00:00                                                                                                    |
| Summary                                                      |                                                                                                    |
|                                                              | Port:<br>6180 🗘                                                                                                    |
|                                                              | < Previous Next > Finish Cancel                                                                                                    |

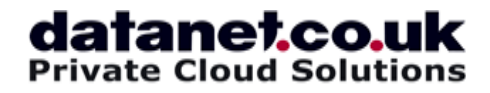

Step 3:

Click 'Add' and enter the login details supplied to you on the Datanet welcome letter you received when you signed up for Veeam Cloud Connect service. Click 'Next'.

|                                | New Service Provider                                                                 | x  |
|--------------------------------|--------------------------------------------------------------------------------------|----|
| Credentials<br>Specify credent | ials that you have received from the service provider, and validate the certificate. |    |
| Service Provider               | You have connected to service provider ccgw1.datanet.co.uk                           |    |
| Credentials                    | Verified by: <u>CN=RapidSSL_SHA256 CA - G3, O=GeoTrust_Inc., C=US</u>                |    |
| Resources                      | Thumbprint for certificate verification:                                             |    |
| Summary                        | Certificate is verified by third party.                                              | fy |
|                                | Select credentials issued to you by the service provider Credentials:                | t  |
|                                | Manage accounts                                                                      |    |
|                                | < Previous Next > Finish Cano                                                        | el |

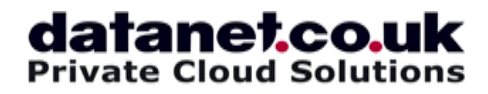

Step 4:

Your cloud repository may have a different name and capacity to that shown on the screenshot below. Click 'Next'.

|                              | New Servio                                  | ce Provider                   |                  | x   |
|------------------------------|---------------------------------------------|-------------------------------|------------------|-----|
| Resources<br>The following a | re cloud backup repositories your service p | provider has assigned to you. |                  |     |
| Service Provider             | Available cloud repositories:               |                               |                  |     |
| 0.1.11                       | Repository                                  | Capacity                      | WAN Acceleration |     |
| Credentials                  | Veeam Test Cloud Repository                 | 10.0 GB                       | Disabled         |     |
| Resources                    |                                             |                               |                  |     |
| Summary                      |                                             |                               |                  |     |
|                              | <                                           | Ш                             |                  | >   |
|                              |                                             | < Previous Next >             | Finish Can       | cel |

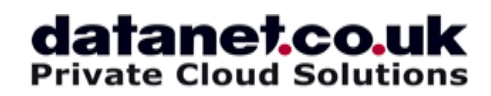

Step 5:

Click 'Finish'.

|                                  | New Service Provider                                                                                                    | X |
|----------------------------------|----------------------------------------------------------------------------------------------------|---|
| Summary<br>Review the results, a | ind click Finish to exit the wizard.                                                                                                    |   |
| Service Provider                 | Summary:                                                                                                    |   |
| Credentials                      | New service provider ccgw1.datanet.co.uk has been added succesfully.<br>Available cloud resources:<br>Cloud repository: Veeam Test Cloud Repository, Quota:10.0 GB, WAN Acceleration: Disabled |   |
| Resources                        |                                                                                                    |   |
| Summary                          |                                                                                                    |   |
|                                  | < Previous Next > Finish Cancel                                                                                                    |   |

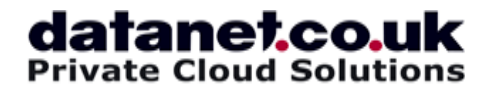

Step 6:

Select 'Backup and Replication' from the menu. Select 'Backup Job'.

| 2                                                                                               |                                     |                      |                                          | Veean                              | n Backup | p & Replication                                       |                |                                                                    | _ 0 | x               |
|-------------------------------------------------------------------------------------------------|-------------------------------------|----------------------|------------------------------------------|------------------------------------|----------|-------------------------------------------------------|----------------|--------------------------------------------------------------------|-----|-----------------|
| Home                                                                                            |                                     |                      |                                          |                                    |          |                                                       |                |                                                                    |     | 0               |
| Backup Replication<br>Job Job<br>Primary Jobs                                                   | Backup VM<br>Copy Copy<br>Auxiliary | File<br>Copy<br>Jobs | Restore Import<br>Backup<br>Restore      | Failover<br>Plan<br>Failover Plans |          |                                                       |                |                                                                    |     |                 |
| Backup & Repl                                                                                   | ication                             | О Туре               | e in an object nam                       | e to search for                    |          |                                                       |                |                                                                    |     | ×               |
| Instant Rec<br>Jobs<br>Backups<br>Backups<br>Bokk<br>Cloud<br>Cloud<br>Last 24 hours<br>Success | orted)                              | Job nam<br>⊳         | e<br>uthsmtp-cloud<br>wweb-oldsite-cloud |                                    |          | Creation time<br>12/11/2015 17:10<br>12/11/2015 19:42 | Restore points | Repository<br>Datanet Cloud Repository<br>Datanet Cloud Repository |     | Pia<br>VM<br>VM |
| Backup & Re                                                                                     | plication                           |                      |                                          |                                    |          |                                                       |                |                                                                    |     |                 |
| Virtual Machi                                                                                   | ines                                |                      |                                          |                                    |          |                                                       |                |                                                                    |     |                 |
| 😭 Storage Infra                                                                                 | structure                           |                      |                                          |                                    |          |                                                       |                |                                                                    |     |                 |
| 🕍 Tape Infrasti                                                                                 | ructure                             |                      |                                          |                                    |          |                                                       |                |                                                                    |     |                 |
|                                                                                                 | D≩ ÷                                | <                    |                                          |                                    |          | ш                                                     |                |                                                                    |     | >               |

## datanet.co.uk

## Step 7:

Give your backup job a descriptive name then select 'Next'.

|                                                                        | New Backup Job                                                                      | x  |
|------------------------------------------------------------------------|-------------------------------------------------------------------------------------|----|
| Name<br>Type in a name ar                                              | nd description for this backup job.                                                 |    |
| Virtual Machines<br>Storage<br>Guest Processing<br>Schedule<br>Summary | Example Cloud Backup Job Description: Created by Datanet admin at 01/01/2015 12:00. |    |
|                                                                        | < Previous Next > Finish Cance                                                      | el |

## datanet.co.uk

Step 8:

Click 'Add'.

|                                                       | N                                                            | ew Backup Job                     |                          | x                        |
|-------------------------------------------------------|--------------------------------------------------------------|-----------------------------------|--------------------------|--------------------------|
| Virtual Machin<br>Select virtual ma<br>as you add new | nes<br>chines to process via container<br>VM into container. | , or granularly. Container provid | les dynamic selection th | at automatically changes |
| Name                                                  | Virtual machines to back                                     | up:                               |                          |                          |
| Virtual Machines                                      | Name                                                         | Туре                              | Size                     | Add                      |
| Storage                                               |                                                              |                                   |                          | Remove                   |
| Storage                                               |                                                              |                                   |                          | Evoluciona               |
| Guest Processing                                      |                                                              |                                   |                          | Exclusions               |
| Schedule                                              |                                                              |                                   |                          | 🛧 Up                     |
| Summary                                               |                                                              |                                   |                          | <b>U</b> Down            |
|                                                       |                                                              |                                   |                          |                          |
|                                                       |                                                              |                                   |                          |                          |
|                                                       |                                                              |                                   |                          | Recalculate              |
|                                                       |                                                              |                                   |                          |                          |
|                                                       |                                                              |                                   |                          | Tatal days               |
|                                                       |                                                              |                                   |                          | 0.0 KB                   |
|                                                       |                                                              |                                   |                          |                          |
|                                                       |                                                              | < Previous                        | Next > Finis             | h Cancel                 |

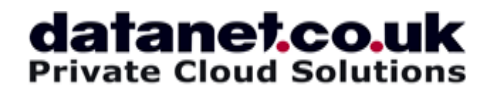

Step 9:

Find your virtual machine in the list, select it and click 'Add'. Click 'Next'.

|                                                    | New B                                                                            | lackup Job                      |                      |                        |
|----------------------------------------------------|----------------------------------------------------------------------------------|---------------------------------|----------------------|------------------------|
| Virtual Mach<br>Select virtual m<br>as you add new | <b>ines</b><br>nachines to process via container, or gra<br>w VM into container. | anularly. Container provides dy | mamic selection that | automatically change   |
| Name                                               | Virtual machines to backup:                                                      |                                 |                      |                        |
|                                                    | Name                                                                             | Туре                            | Size                 | Add                    |
| Virtual Machines                                   | Veeam Test VM                                                                    | Virtual Machine                 | 24.5 KB              | Remove                 |
| Storage                                            |                                                                                  |                                 |                      |                        |
| Guest Processing                                   |                                                                                  |                                 |                      | Exclusions             |
| Schedule                                           |                                                                                  |                                 |                      | 🕈 Up                   |
| Summary                                            |                                                                                  |                                 |                      | U Down                 |
|                                                    |                                                                                  |                                 |                      |                        |
|                                                    |                                                                                  |                                 |                      | Recalculate            |
|                                                    |                                                                                  |                                 |                      | Total size:<br>24.5 KB |
|                                                    |                                                                                  | < Previoue New                  | + > Einish           | Canaal                 |

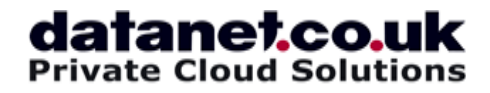

Step 10:

Select your Backup Repository. Make sure you choose the one in the list labelled '(Cloud repository)'. Click 'Next'.

|                                                 | New Backup Job                                                                                                    |
|-------------------------------------------------|----------------------------------------------------------------------------------------------------|
| Storage<br>Specify processi<br>job and customiz | ng proxy server to be used for source data retrieval, backup repository to store the backup files produced by this<br>e advanced job settings if required.                                                                                                    |
| Name                                            | Backup proxy:                                                                                                    |
| Virtual Machines                                | Automatic selection Choose                                                                                                    |
| Storage                                         | Backup repository:                                                                                                    |
| Guest Processing<br>Schedule<br>Summary         | Datanet Cloud Repository (Cloud repository) <ul> <li>I 6.5 GB free of 20.0 GB</li> <li>Map backup</li> </ul> Retention policy         Restore points to keep on disk:              14            Configure secondary destinations for this job         Copy backups produced by this job to another backup repository, or to tape. Best practices recommend maintaining at least 2 backups of production data, with one of them being off-site.           Advanced job settings include backup mode, compression and deduplication, block size, notification settings, automated post-job activity and other settings. <u>Advanced</u> |
|                                                 | < Previous Next > Finish Cancel                                                                                                    |

## datanet.co.uk

Step 11:

You can choose to enable application-aware processing; this is a good idea if you are backing up a virtual machine which hosts data that changes rapidly, e.g. a database. Click `Next'.

|                                     | New Backup Job                                                                                                    | x                              |
|-------------------------------------|----------------------------------------------------------------------------------------------------|--------------------------------|
| Guest Process<br>Choose addition    | <b>sing</b><br>al processing options available for Microsoft Windows guests.                                                                                                    |                                |
| Name<br>Virtual Machines<br>Storage | Enable application-aware processing<br>Quiesces applications using Microsoft VSS to ensure transactional consistency, per<br>transaction logs processing, and prepares application-specific VSS restore procedu<br>Customize application handling options for individual VMs and applications | foms<br>re.<br>Applications.   |
| Guest Processing                    | Enable guest file system indexing     Creates catalog of quest files to enable browsing, searching and 1-click restores of                                                                                                    | individual files               |
| Schedule<br>Summary                 | Indexing is optional, and is not required to perform instant file level recoveries.<br>Customize advanced guest file system indexing options for individual VMs<br>Guest OS credentials                                                                                                    | Indexing                       |
|                                     | Credentials:<br>Manage accounts<br>Customize guest OS credentials for individual VMs and operating systems                                                                                                    | Add<br>Credentials<br>Test Now |
|                                     | < Previous Next > Finish                                                                                                    | Cancel                         |

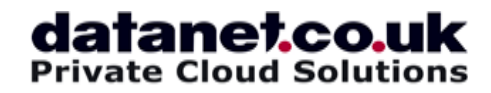

Step 12:

Select how often you want your backup job to run. If you pick a quiet time for your virtual machine, it will run quicker than if you pick a busy time! Click 'Create'. If you have any queries, please don't hesitate to contact Datanet Support on 01252 813396 x2 or email us on support@datanet.co.uk.

|                                  | New                                                                     | Backup Job                             |                                          |                          | X        |
|----------------------------------|-------------------------------------------------------------------------|----------------------------------------|------------------------------------------|--------------------------|----------|
| Schedule<br>Specify the job sche | duling options. If you do not set t                                     | he schedule, the j                     | ob will need to be c                     | controlled manually.     |          |
| Name                             | Run the job automatically                                               |                                        |                                          |                          |          |
| Virtual Machines                 | O Daily at this time:                                                   | 22:00                                  | Everyday                                 | Ŷ                        | Days     |
| Storage                          | $\bigcirc$ Monthly at this time:                                        | 22:00                                  | Fourth v                                 | Saturday v               | Months   |
| Guest Processing                 | O Periodically every:                                                   | 1 ~                                    | Hours                                    | v                        | Schedule |
| Schedule                         | After this job:     Example Cloud Backup Job (Created by Datanet admin) |                                        |                                          |                          |          |
| Summary                          | Automatic retry                                                         |                                        |                                          |                          |          |
|                                  | Retry failed VMs proce                                                  | essing:                                | 3 🗘 times                                |                          |          |
|                                  | Wait before each retry                                                  | y attempt for:                         | 10 ninute                                | es                       |          |
|                                  | Backup window                                                           |                                        |                                          |                          |          |
|                                  | Terminate job if it exce                                                | eeds allowed back                      | up <mark>windo</mark> w                  |                          | Window   |
|                                  | If the job does not co<br>terminated to prevent                         | mplete within alloc<br>snapshot commit | ated backup windo<br>during production h | ow, it will be<br>nours. |          |
|                                  |                                                                         | < Previous                             | Create                                   | Finish                   | Cancel   |